# One Inc / eBilling Enhancement Training Guide

**Agent and Policyholder** 

| TABLE OF CONTENTS                                 |            |
|---------------------------------------------------|------------|
| Step 1: Login                                     | Page 3     |
| Step 2: Screen Search / Policy Dashboard          | Page 4     |
| Step 3: View Details Screen                       | Page 5     |
| Step 4: Make a Payment and Set Up Payment Profile | Page 6–12  |
| Step 5: Manage Payment Profiles                   | Page 12–15 |
| Step 6: Split Payments                            | Page 16    |
| Step 7: AutoPay                                   | Page 17-22 |
| Step 8: QuickPay                                  | Page 23-26 |
| Step 9 & 10: Pay-By-Link and IVR                  | Page 27    |

#### One Inc / eBilling Training Guide

**<u>Step 1</u>**: Login – Access eBilling through EACCESS at <u>eaccess.employers.com</u> Agent and Policyholder View

<u>Please note</u>: Google Chrome is the preferred web browser for all new microsites, which includes eBilling, EACCESS, Get a Quote, and self-service endorsements.

You will be required to set up a username/password if you have not previously registered with EACCESS. eBilling can be accessed through the side navigation.

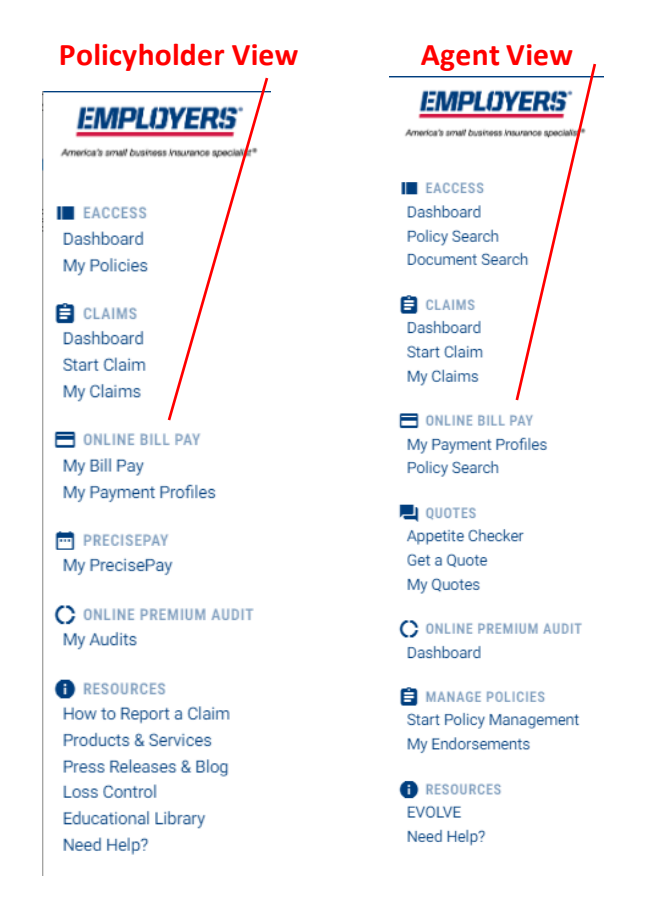

#### One Inc / eBilling Training Guide

## Step 2: Screen Search / Policy Dashboard

| Agent Onl                                                     | ly View – Search Screen |                                                                         |                       |
|---------------------------------------------------------------|-------------------------|-------------------------------------------------------------------------|-----------------------|
|                                                               |                         |                                                                         | Welcome Test Agent2 🗸 |
| EMPLOYERS                                                     |                         |                                                                         |                       |
| EACCESS<br>Dashboard<br>Policy Search<br>Document Search      |                         | Policy Search<br>Search by Policy Number First Named Insured FDN or EDN | 0                     |
| ONLINE BILL PAY My Payment Pyres Policy Search                |                         |                                                                         |                       |
| QUOTES<br>Appetite Checker<br>Get a Quote<br>My Quotes        |                         |                                                                         |                       |
| ONLINE PREMIUM AUDIT<br>Dashboard                             |                         |                                                                         |                       |
| MANAGE POLICIES<br>Start Policy Management<br>My Endorsements |                         |                                                                         |                       |
| RESOURCES EVOLVE Need Help?                                   |                         |                                                                         |                       |
|                                                               |                         |                                                                         |                       |
|                                                               |                         |                                                                         |                       |
|                                                               |                         |                                                                         |                       |

## Agent and Policyholder View – Policy Dashboard

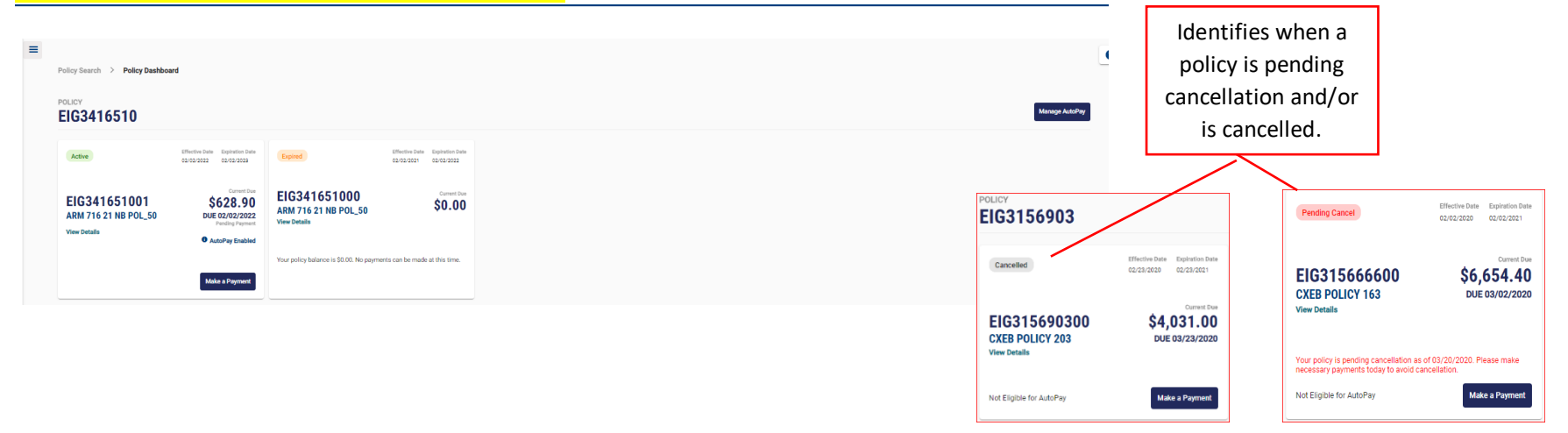

#### One Inc / eBilling Training Guide

## **<u>Step 3</u>: View Details Screen**- Agent and Policyholder View

Each card below will show the **effective dates**, **amount due**, and if it is **active**, **expired**, **cancelled**, or **future dated**. If you would like to see the Installment Schedule, Payment History, and Policy Details, please click "VIEW DETAILS" as shown below.

|                                     |                             |                              |                                  |                |                    |                         |                                 |                    |                                  | AutoPay Enable         |
|-------------------------------------|-----------------------------|------------------------------|----------------------------------|----------------|--------------------|-------------------------|---------------------------------|--------------------|----------------------------------|------------------------|
| EIG34165100<br>ARM 716 21 NB POL_50 | <b>1</b>                    |                              |                                  |                |                    | CURRENT DUE<br>\$628.90 | PAYMENT PENDING<br>(\$1,019.90) | PAST DUE<br>\$0.00 | POLICY BALANCE <b>\$6,720.00</b> | DUE DATE<br>02/02/2022 |
| Effective Date<br>Expiration Date   | 2                           | 02/02/2022<br>02/02/2023     | Total Amount P<br>Total Amount R | aid<br>efunded | \$0.00<br>\$0.00   | Pa<br>Po                | yment Status<br>licy Status     |                    |                                  | Past due<br>Active     |
| Installment Schedule                |                             |                              |                                  |                |                    |                         |                                 |                    |                                  |                        |
| You're saving money on ea           | ch installment with your po | olicy enrolled in AutoPay. 🕕 |                                  |                |                    |                         |                                 |                    |                                  |                        |
| Num                                 | iber                        | Invoice Date                 | Due Da                           | ate            | Installment Amount |                         | Paid                            |                    | Inv                              | voice                  |
| 00                                  | )1                          | 02/09/2022                   | 02/02/2                          | 2022           | \$1,009.90         |                         | \$0.00                          |                    | •                                | ۵                      |
| 00                                  | 12                          | 02/09/2022                   | 03/02/2                          | 2022           | \$638.90           |                         | \$0.00                          |                    | •                                | 6                      |
| 00                                  | 13                          |                              | 04/02/2                          | 2022           | \$633.90           |                         | \$0.00                          |                    | 4                                | 6                      |
| 00                                  | 14                          |                              | 05/02/2                          | 2022           | \$633.90           |                         | \$0.00                          |                    | •                                | 6                      |
| 00                                  | 15                          |                              | 06/02/2                          | 2022           | \$633.90           |                         | \$0.00                          |                    | •                                | 6                      |
| 00                                  | 06                          |                              | 07/02/2                          | 2022           | \$633.90           |                         | \$0.00                          |                    | •                                | 6                      |
| 00                                  | 17                          |                              | 08/02/2                          | 2022           | \$633.90           |                         | \$0.00                          |                    | •                                | 6                      |
| 00                                  | 18                          |                              | 09/02/2                          | 2022           | \$633.90           |                         | \$0.00                          |                    | 4                                | 6                      |
| 00                                  | 19                          |                              | 10/02/2                          | 2022           | \$633.90           |                         | \$0.00                          |                    | 4                                | 6                      |
| 01                                  | 0                           |                              | 11/02/2                          | 2022           | \$633.90           |                         | \$0.00                          |                    |                                  | 6                      |
| Payment History                     |                             |                              |                                  |                |                    |                         |                                 |                    |                                  |                        |
| Payment Date                        | Payment Amount              | One Inc<br>Processing Fee    | Total Amount Charged             | Payment Status | Payment Method     | Transaction Referen     | ice                             |                    | Merchant Referenc                | e                      |
| 02/03/2022                          | \$10.00                     | \$0.30                       | \$10.30                          | Pending        | Credit Card        | 16991689                |                                 | 1003EIG            | 341651001_000164                 | 13924643_N             |
| 02/02/2022                          | \$1,009.90                  | \$0.00                       | \$1,009.90                       | Pending        | ACH                | 20D4C0RK6WIFT           | M                               | 1003EIG            | 341651001_000164                 | 43801529_Y             |
|                                     |                             |                              |                                  |                |                    |                         |                                 |                    |                                  |                        |
|                                     |                             |                              |                                  |                |                    |                         |                                 |                    |                                  |                        |
|                                     |                             |                              |                                  |                |                    |                         |                                 |                    |                                  |                        |
|                                     |                             |                              |                                  |                |                    |                         |                                 |                    |                                  |                        |
|                                     |                             | This nage shows              | the One Inc *Cred                | it l           |                    |                         |                                 |                    |                                  |                        |
|                                     |                             |                              |                                  |                |                    |                         |                                 |                    |                                  |                        |
|                                     |                             | Card Processing Fe           | ee and Total Amou                | unt            |                    |                         |                                 |                    |                                  |                        |
|                                     |                             | Charger                      | 1 columns                        |                |                    |                         |                                 |                    |                                  |                        |
|                                     |                             | charget                      |                                  |                |                    |                         |                                 |                    |                                  |                        |
|                                     |                             |                              |                                  |                |                    |                         |                                 |                    |                                  |                        |

\*Credit Card payments are not available in Connecticut

#### One Inc / eBilling Training Guide

## Step 4: Make a Payment and Set Up Payment Profile - Agent and Policyholder View

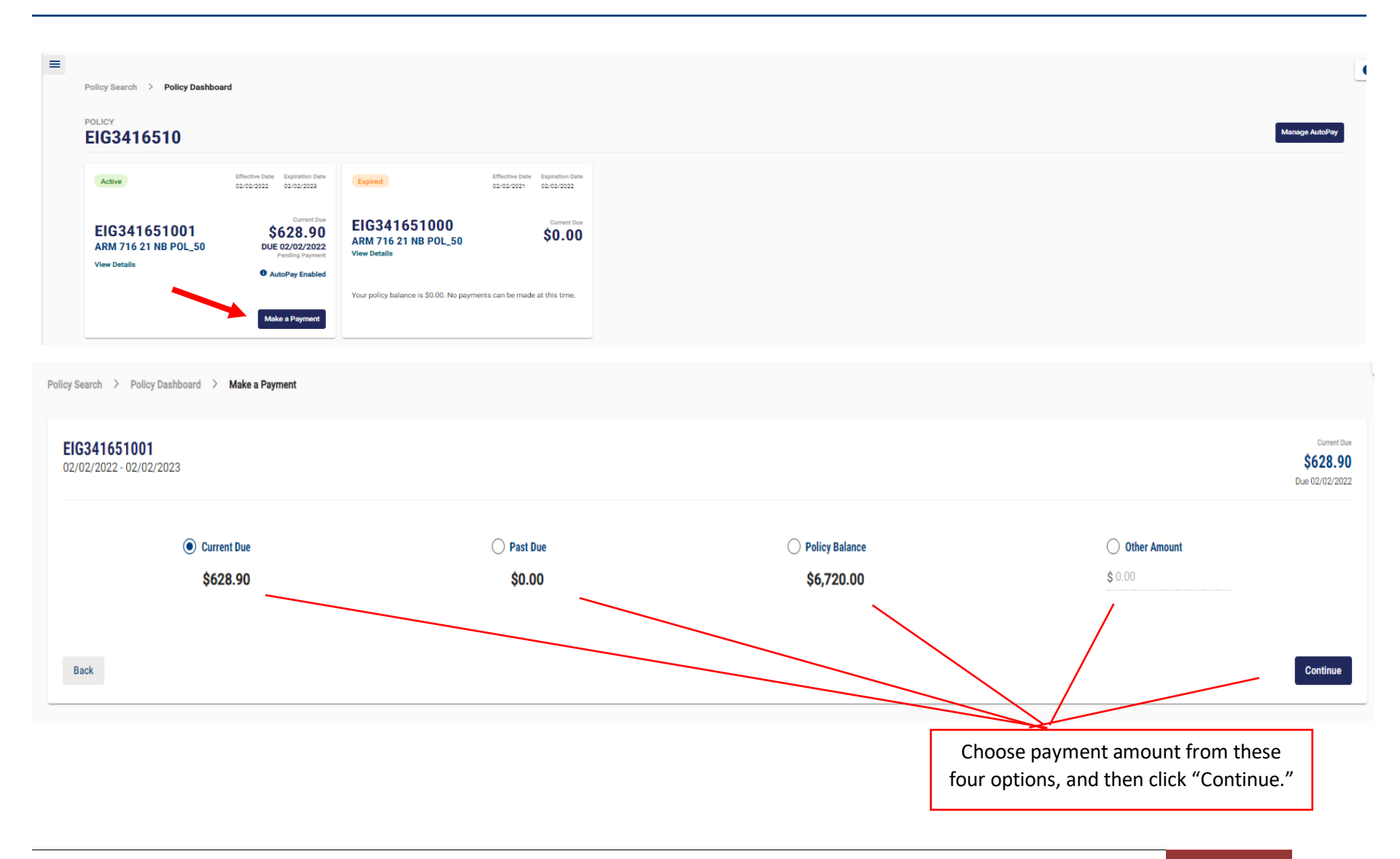

One Inc / eBilling Training Guide

Step 4 Cont'd: Make a Payment and Set Up Payment Profile - Agent and Policyholder View

## Policyholder View

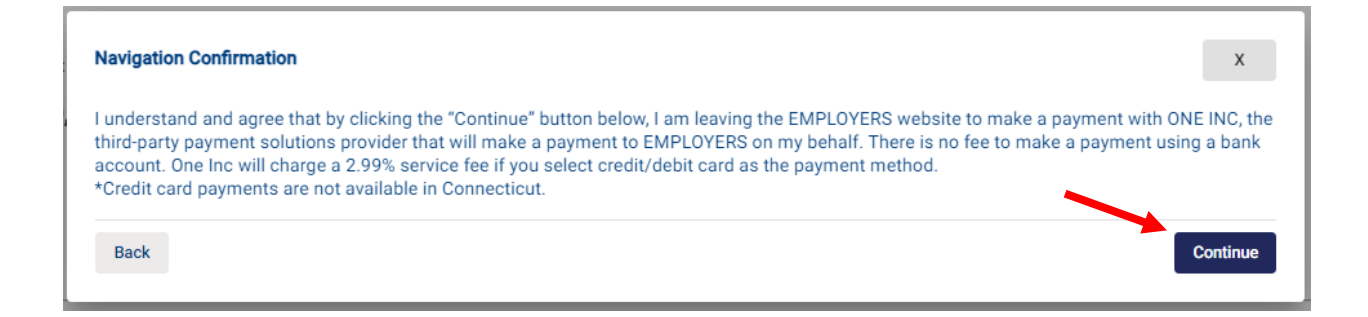

#### Agent View

| Navigation Confirmation                                                                                | n X                                                                                                    |
|----------------------------------------------------------------------------------------------------|----------------------------------------------------------------------------------------------------|
|                                                                                                    | **IMPORTANT NOTICE**                                                                                                    |
| You are now leaving EA                                                                                 | CCESS and going to ONE INC to process your request.                                                                                                    |
| Be careful which paymeit's attached to first.                                                          | nt profile you're using for a particular policy. If you're going to delete a payment profile, be sure to check which AutoPay                                                                                                    |
| l understand and agree<br>third-party payment sol<br>account. One Inc will cl<br>*Credit card payments | that by clicking the "Continue" button below, I am leaving the EMPLOYERS website to make a payment with ONE INC, the<br>utions provider that will make a payment to EMPLOYERS on my behalf. There is no fee to make a payment using a bank<br>arge a 2.99% service fee if you select credit/debit card as the payment method.<br>are not available in Connecticut. |
| Back                                                                                                   | Continue                                                                                                    |

#### One Inc / eBilling Training Guide

## Step 4 Cont'd: Make a Payment and Set Up Payment Profile - Agent and Policyholder View

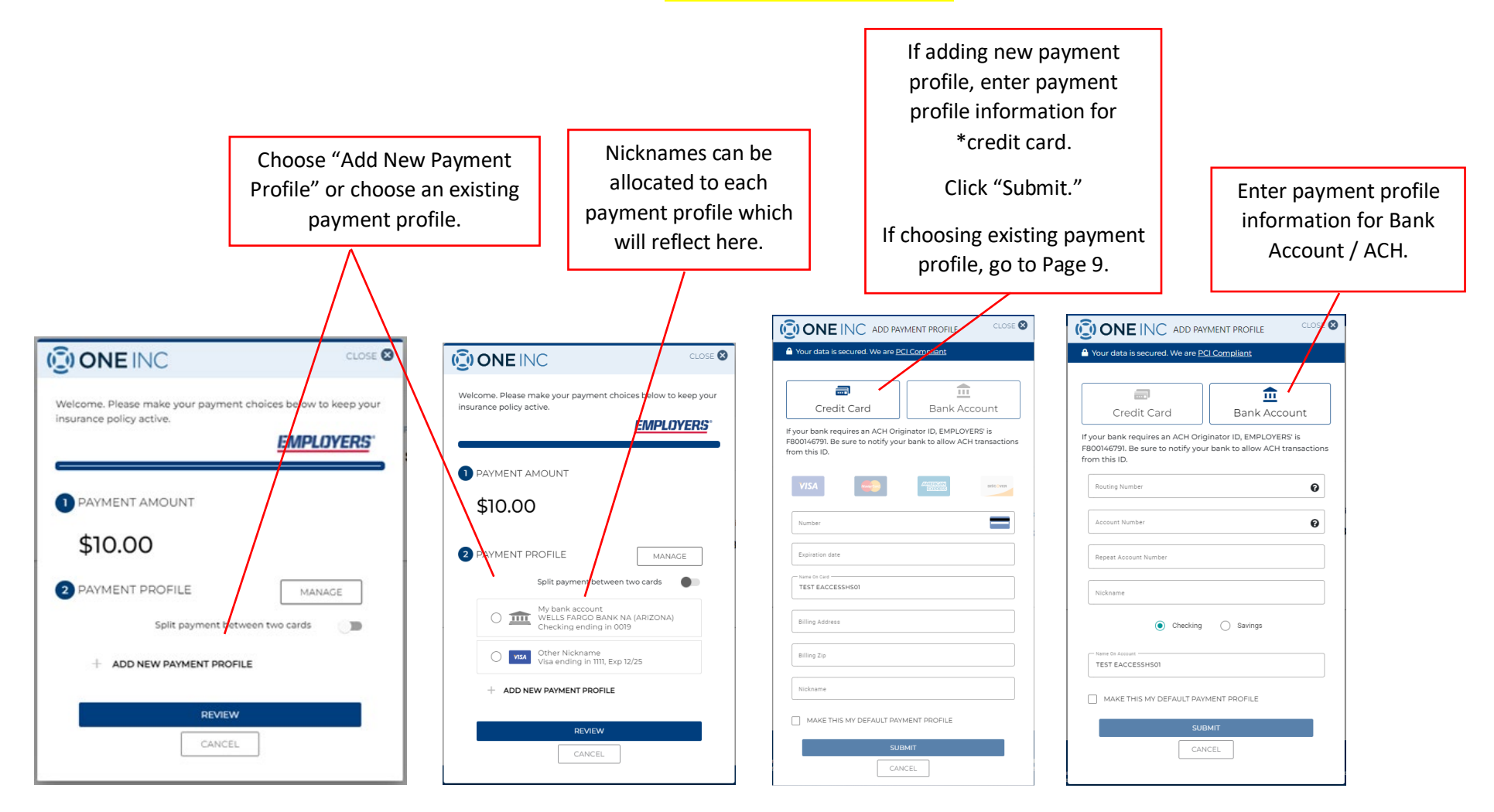

#### \*Credit Card payments are not available in Connecticut

# Step 4 Cont'd: Make a Payment and Set Up Payment Profile - Agent and Policyholder View

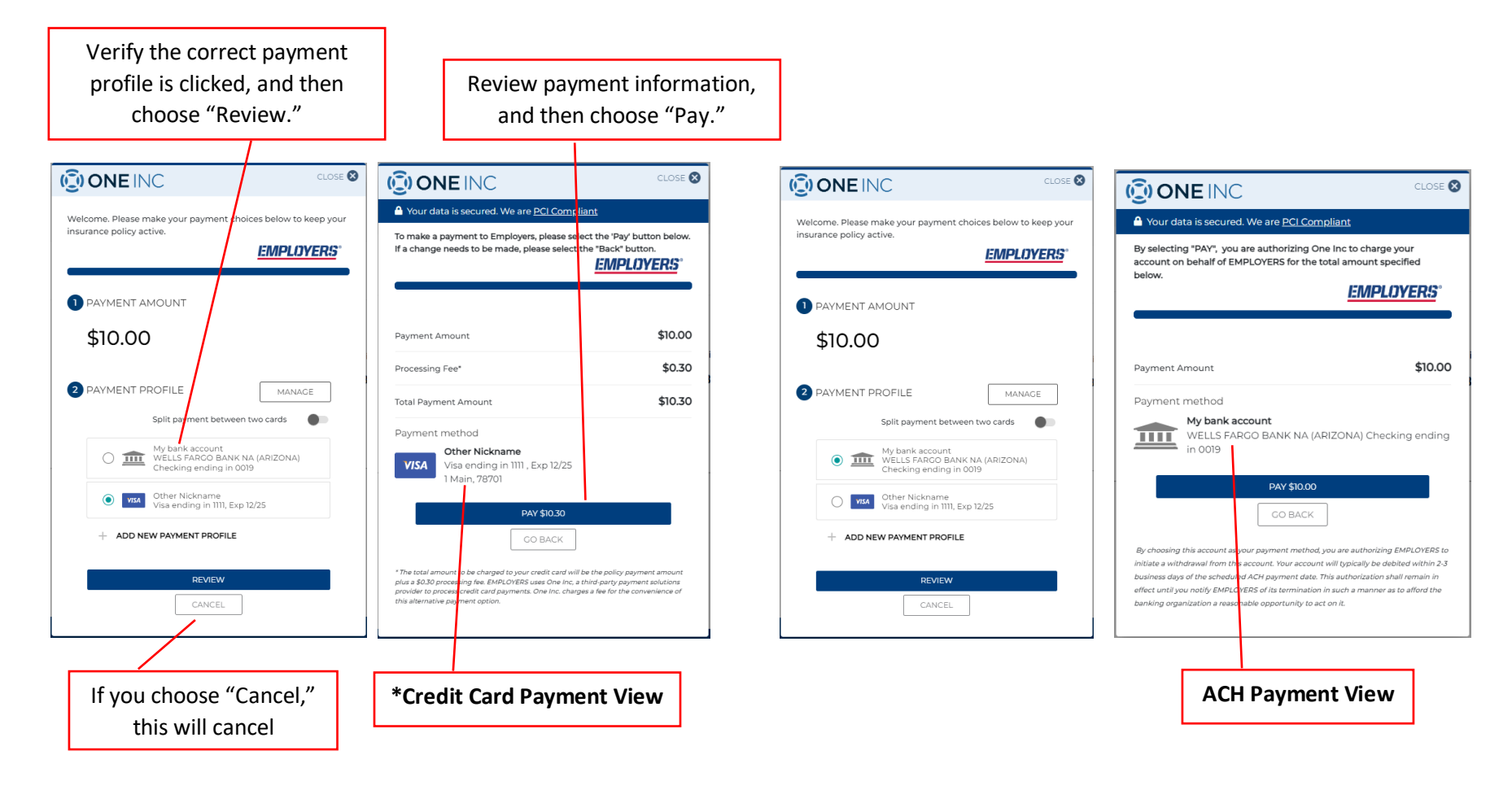

\*Credit Card payments are not available in Connecticut

#### One Inc / eBilling Training Guide

Step 4 Cont'd: Make a Payment and Set Up Payment Profile - Agent and Policyholder View

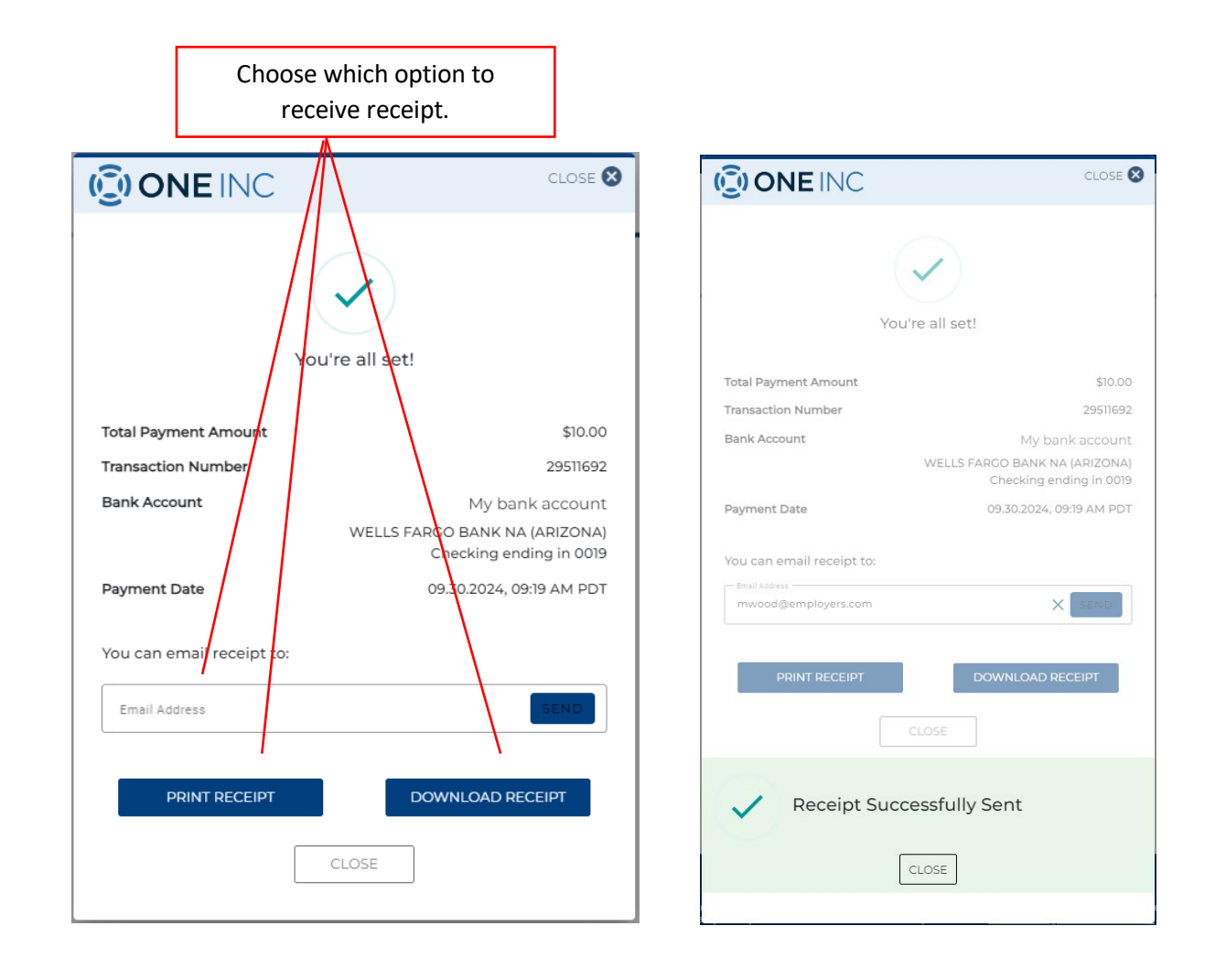

## One Inc / eBilling Training Guide

## Step 4 Cont'd: Make a Payment and Set Up Payment Profile - Agent and Policyholder View

| 🗒 🔈 े ↑ ↓ = -ECTERNAL - Payment Receipt - Message (HTML)                                                                                                    | œ − □ ×                                                                                                    |                                     |
|----------------------------------------------------------------------------------------------------|----------------------------------------------------------------------------------------------------|-------------------------------------|
| File     Message     Help     ImageRight     Acrobat     V     Tell me what you want to do       ImageRight     ImageRight     Acrobat     V     Tell me what you want to do       ImageRight     ImageRight     Acrobat     V     Tell me what you want to do       ImageRight     ImageRight     ImageRight     ImageRight     ImageRight       ImageRight     ImageRight     ImageRight     ImageRight     ImageRight       ImageRight     ImageRight     ImageRight     ImageRight     ImageRight       ImageRight     ImageRight     ImageRight     ImageRight     ImageRight       ImageRight     ImageRight     ImageRight     ImageRight     ImageRight       ImageRight     ImageRight     ImageRight     ImageRight     ImageRight       ImageRight     ImageRight     ImageRight     ImageRight     ImageRight       ImageRight     ImageRight     ImageRight     ImageRight     ImageRight       ImageRight     ImageRight     ImageRight     ImageRight     ImageRight       ImageRight     ImageRight     ImageRight     ImageRight     ImageRight       ImageRight     ImageRight     ImageRight     ImageRight     ImageRight       ImageRight     ImageRight     ImageRight     ImageRight                                                                                                    | Via<br>Via<br>dd in<br>dd in<br>PhiloNethy<br>Copy<br>and rec                                                                        | of email sent<br>ceipt received.    |
| CENTERNAL~ Payment Receipt     Paphogens schonotreply@oneinc.coms     To Muchiel Wold     Paphogens schonotreply@oneinc.coms     To Muchiel Wold     Paphogens schonotreply@oneinc.coms     To Muchiel Wold     Paphogens     To Muchiel Wold     Paphogens     To Muchiel Wold     Paphogen     To Muchiel Wold     Paphogen     To Muchiel Wold     Paphogen     To Muchiel Wold     Paphogen     To Muchiel Wold     Paphogen     To Muchiel Wold     Paphogen     To Muchiel Wold     Paphogen     To Muchiel Wold     To Wold     Paphogen     To Muchiel Wold     To Wold     To Muchiel Wold     To Wold     To W | D Reply All → Forward<br>Mon 2/21/2022 2:09 PM                                                                                       |                                     |
|                                                                                                    | EMPLOYERS <sup>®</sup><br>America's small business insurance specialist <sup>®</sup>                                                 |                                     |
|                                                                                                    | Policy Inf                                                                                                    | formation                           |
|                                                                                                    | Customer Name:<br>Policy Number:                                                                                                    | SAKSHI MD EPIC_2799<br>EIG360364200 |
|                                                                                                    | Payment T                                                                                                    | ransaction                          |
|                                                                                                    | Transaction Number:<br>Payment Date:                                                                                                 | 17082478<br>02/21/2022 02:06:40 PM  |
|                                                                                                    | Payment Profile:                                                                                                    | *1111                               |
|                                                                                                    | Payment Amount:                                                                                                    | \$6.00                              |
|                                                                                                    | Processing Fee:                                                                                                    | \$0.18                              |
|                                                                                                    | Total Payment Amount:                                                                                                    | \$6.18                              |
|                                                                                                    | Additional                                                                                                    | nformation                          |
|                                                                                                    | Thank you for making your payment to EMPLOYERS<br>For billing inquiries, please contact EMPLOYERS Customer Service at (888) 682-6671 |                                     |

#### One Inc / eBilling Training Guide

#### Step 5: Manage Payment Profiles — One Inc Module - Agent and Policyholder View

You can manage any of your profiles, including editing a \*credit card expiration date, nickname, address, and zip code; adding and deleting profiles; and setting any of your profiles to be a default payment.

ACH payment profiles, including the nickname, cannot be edited. In order to edit, the profile must be deleted and re-added.

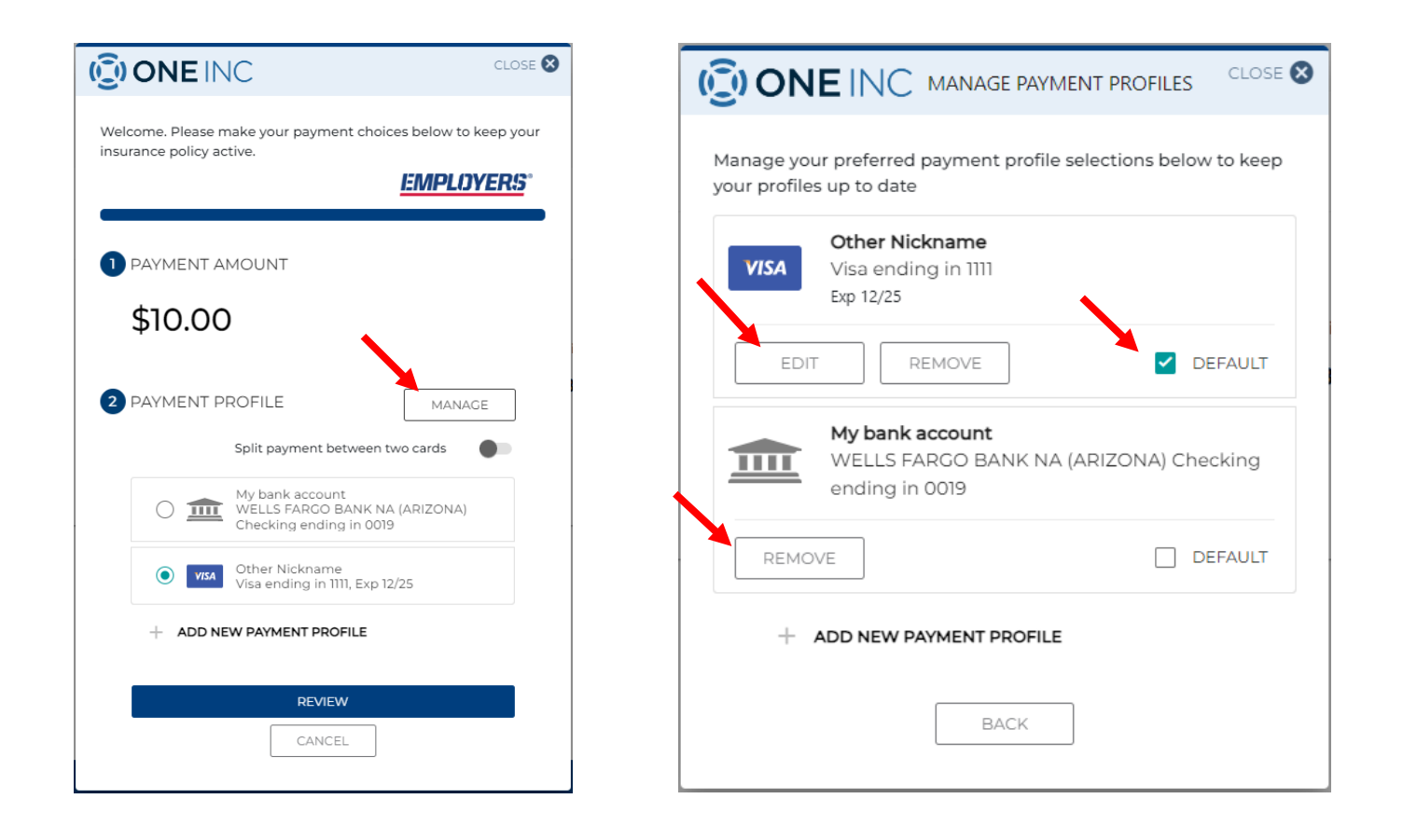

\*Credit Card payments are not available in Connecticut

## One Inc / eBilling Training Guide

## Step 5 Cont'd: Manage Payment Profiles — eBilling - Agency View

| EMPLOYERS<br>America's small business insurance speciality*   |                                                         |                    |                                                           |                         |                          |
|---------------------------------------------------------------|---------------------------------------------------------|--------------------|-----------------------------------------------------------|-------------------------|--------------------------|
| EACCESS<br>Dashboard<br>Policy Search<br>Document Search      | =                                                       | Search by Policy I | Policy Search<br>Number, First Named Insured, FEIN or DBA |                         |                          |
| ONLINE BILL PAY My Payment Profiles Policy Search             |                                                         |                    |                                                           |                         |                          |
| Appetite Checker<br>Get a Quote<br>My Quotes                  |                                                         |                    |                                                           |                         |                          |
| ONLINE PREMIUM AUDIT<br>Dashboard                             |                                                         |                    |                                                           |                         |                          |
| MANAGE POLICIES<br>Start Policy Management<br>My Endorsements |                                                         |                    |                                                           |                         |                          |
| RESOURCES     EVOLVE     Need Help?                           |                                                         |                    |                                                           |                         |                          |
| Policy Search > Policy Das                                    | shboard                                                 |                    | <b>`</b>                                                  |                         |                          |
| POLICY<br>EIG3603642                                          |                                                         |                    |                                                           | Manage Payment Profiles | Not Eligible for AutoPay |
| Cancelled                                                     | Effective Date Expiration Date<br>01/01/2022 01/01/2028 |                    |                                                           |                         |                          |
| EIG360364200<br>SAKSHI MD EPIC_2799<br>View Details           | \$85,523.50                                             |                    |                                                           |                         |                          |
|                                                               | Make a Proyment                                         |                    |                                                           |                         |                          |

One Inc / eBilling Training Guide

## Step 5 Cont'd: Manage Payment Profiles — eBilling – Policholder View

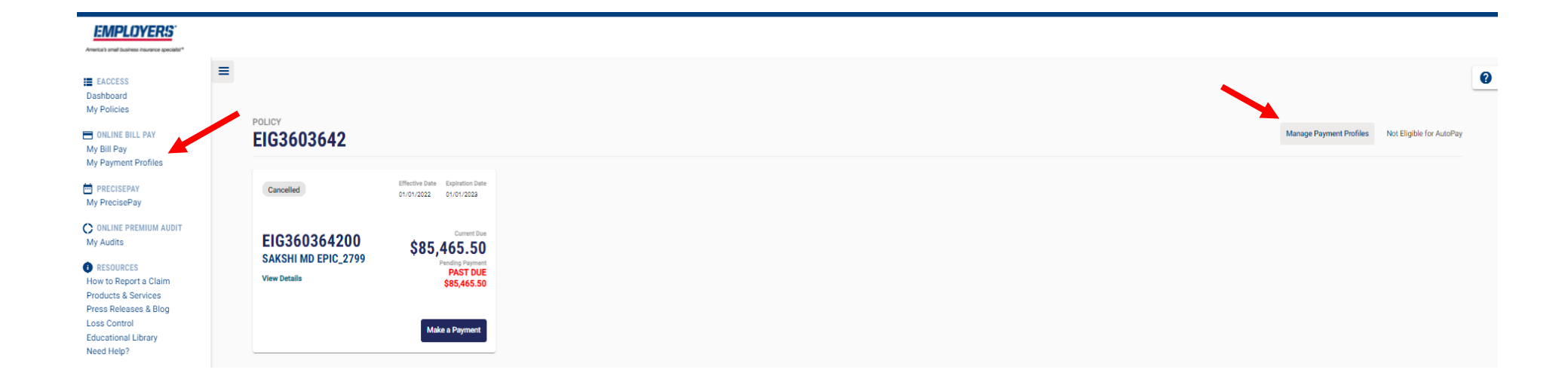

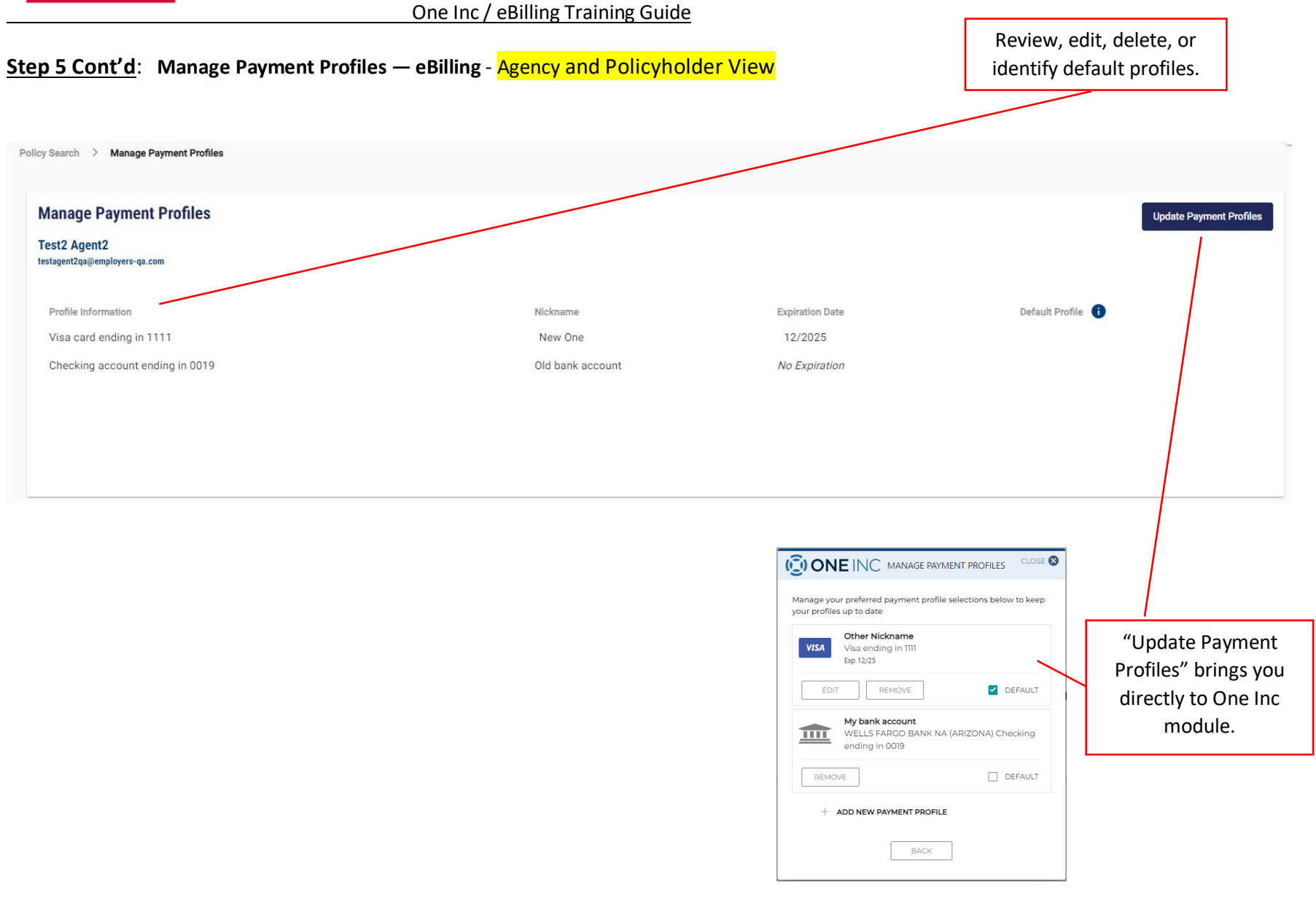

#### One Inc / eBilling Training Guide

## **<u>Step 6</u>**: Split Payments - Agent and Policyholder View

|                                                                         |                      |                                                                |                           | Your data is secured. We                                                   | are <u>PCI Compliant</u>                                                  |                                      |
|-------------------------------------------------------------------------|----------------------|----------------------------------------------------------------|---------------------------|----------------------------------------------------------------------------|---------------------------------------------------------------------------|--------------------------------------|
|                                                                         | CLOSE 🔕              | ONE INC                                                        | CLOSE 8                   | To make a payment to Empl<br>If a change needs to be mad                   | oyers, please select the 'Pa<br>le, please select the "Back'              | ay' button below<br>' button.        |
| Welcome. Please make your payment choices t<br>insurance policy active. | below to keep your i | Nelcome. Please make your payment c<br>nsurance policy active. | hoices below to keep your | apply                                                                      | EMF                                                                       | PLOYERS <sup>®</sup>                 |
| <u>E</u>                                                                | <u>MPLOYERS</u>      |                                                                | <u>EMPLOYERS</u> °        |                                                                            |                                                                           |                                      |
| PAYMENT AMOUNT                                                          |                      | PAYMENT AMOUNT                                                 |                           | Cre                                                                        | dit Card for ABC                                                          | visa x111<br>New One                 |
| \$100.00                                                                |                      | \$100.00                                                       |                           | Payment Amount                                                             | \$60.00                                                                   | \$40.00                              |
| 2 PAYMENT PROFILE                                                       | MANAGE               | 2 PAYMENT PROFILE                                              | MANAGE                    | Processing Fee*                                                            | \$1.79                                                                    | \$1.20                               |
| Split payment between two o                                             | ards                 | Split payment betwe                                            | een two cards             | Sub-Total per Card                                                         | \$61.79                                                                   | \$41.20                              |
| Visa ending in 1111<br>Expires 07/26                                    |                      | Visa ending in 1111<br>Expires 07/26                           | \$ 60.00                  | Total Payment<br>Amount                                                    |                                                                           | \$102.99                             |
| Visa ending in 1111<br>Expires 12/25                                    |                      | Visa ending in 1111<br>Expires 12/25                           | \$ 40.00                  |                                                                            | <b>PAY \$102.99</b><br>GO BACK                                            |                                      |
| + ADD NEW PAYMENT PROFILE                                               |                      | + ADD NEW PAYMENT PROFILE                                      | E                         | You have selected Split Payment                                            | option. Each card will be char                                            | ged separately. Fee                  |
| REVIEW                                                                  |                      | REVIEW                                                         |                           | * The total amount to be charged to<br>plus a \$2.99 processing fee. EMPLO | your credit card will be the polic;<br>'ERS uses One Inc, a third-party p | v payment amount<br>ayment solutions |
| CANCEL                                                                  |                      | CANCEL                                                         |                           | provider to process credit card payr<br>this alternative payment option.   | nents. One Inc. charges a fee for t                                       | he convenience of                    |

#### **Split Payment Details**

- Can adjust dollar amounts between different \*credit cards.
- Can only split between two \*credit cards. •
- One email with two receipts will generate.

\*Credit Card payments are not available in Connecticut

CLOSE 😣

One Inc / eBilling Training Guide

# Step 7: Autopay - Agent and Policyholder View

Agent Only View

|                                                               | Welcome 1                                                                 | Test Agent2 🗸 |
|---------------------------------------------------------------|---------------------------------------------------------------------------|---------------|
| EMPLOYERS                                                     |                                                                           |               |
| EACCESS<br>Dashboard<br>Policy Search<br>Document Search      | E Policy Search Search by Policy Number: First Named Insured, FEIN or DBA | 0             |
| ONLINE BILL PAY My Payment Profiles Policy Search             |                                                                           |               |
| QUOTES<br>Appetite Checker<br>Get a Quote<br>My Quotes        |                                                                           |               |
| ONLINE PREMIUM AUDIT<br>Dashboard                             |                                                                           |               |
| MANAGE POLICIES<br>Start Policy Management<br>My Endorsements |                                                                           |               |
| RESOURCES EVOLVE Need Help?                                   |                                                                           |               |
|                                                               |                                                                           |               |

## Agent and Policyholder View

| olicy Search > Policy Dashboa<br>OLICY<br>EIG3416510 | ard                                                                               |                                                      |                                                      |
|------------------------------------------------------|-----------------------------------------------------------------------------------|------------------------------------------------------|------------------------------------------------------|
| Active                                               | Effective Date Expiration Date 02/02/2022 02/02/2023                              | Expired                                              | Effective Date Expiration Date 02/02/2021 02/02/2022 |
| EIG341651001<br>ARM 716 21 NB POL_50<br>View Details | Current Due<br>\$628.90<br>DUE 02/02/2022<br>Pending Payment<br>• AutoPay Enabled | EIG341651000<br>ARM 716 21 NB POL_50<br>View Details | Current Due \$0.00                                   |
|                                                      | Make a Payment                                                                    | Your policy balance is \$0.00. No payme              | ents can be made at this time.                       |

#### Step 7 Cont'd: Autopay – ACH Policyholder Terms and Conditions

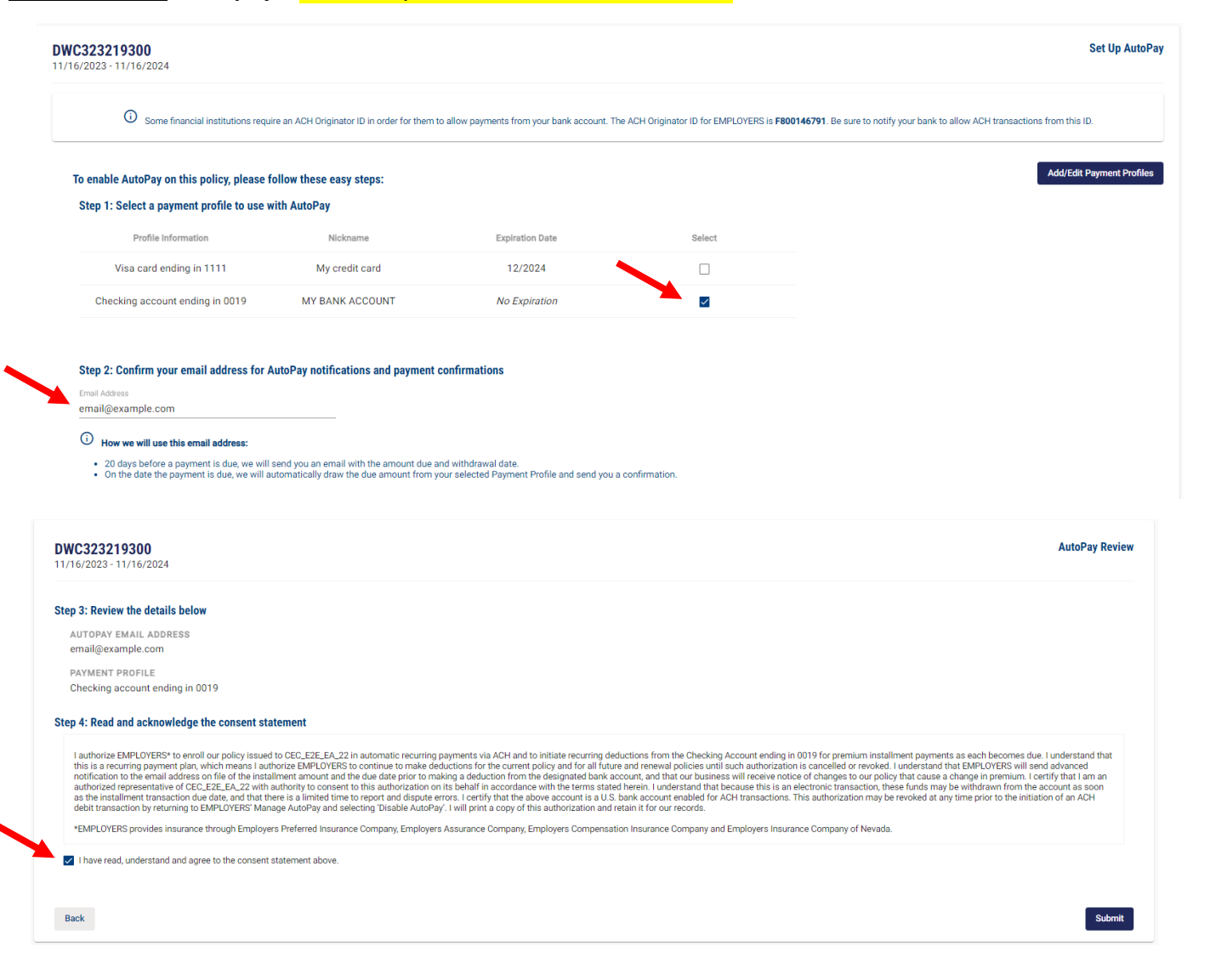

## Step 7 Cont'd: Autopay – ACH Agent Terms and Conditions

| EIG345726000<br>09/24/2024 - 09/24/2025                                                                                                    |                                                                                                    |                                                                                                    |                                                                                                    | Set Up Auto                                                                                                    |
|----------------------------------------------------------------------------------------------------|----------------------------------------------------------------------------------------------------|----------------------------------------------------------------------------------------------------|----------------------------------------------------------------------------------------------------|----------------------------------------------------------------------------------------------------|
| O Some financial institu                                                                                                    | tions require an ACH Originator ID in order fo                                                                                                    | them to allow payments from                                                                                                    | your bank account. The ACH Originator ID for EMPLOYERS is $\ensuremath{\textbf{Fi}}$                                                                                                    | 800146791. Be sure to notify your bank to allow ACH transactions from this ID.                                                                                                    |
| To enable AutoPay on this policy,<br>Step 1: Select a payment profile                                                                                                    | please follow these easy steps:<br>to use with AutoPay                                                                                                    |                                                                                                    |                                                                                                    | Add/Edit Payment Profil                                                                                                    |
| Profile Information                                                                                                    | Nickname                                                                                                    | Expiration Date                                                                                                    | Select                                                                                                    |                                                                                                    |
| Visa card ending in 1111                                                                                                    | New One                                                                                                    | 12/2025                                                                                                    |                                                                                                    |                                                                                                    |
| Visa card ending in 1111                                                                                                    | Credit Card for ABC policy                                                                                                    | 7/2026                                                                                                    |                                                                                                    |                                                                                                    |
| Checking account ending in 0019                                                                                                    | Old bank account                                                                                                    | No Expiration                                                                                                    |                                                                                                    |                                                                                                    |
|                                                                                                    |                                                                                                    |                                                                                                    |                                                                                                    |                                                                                                    |
| Step 2: Confirm your agent email<br>Email Address<br>foobar@example.com<br>The policyholder will automatically rec<br>O How we will use this email addr<br>20 days before a payment is du<br>0 nh date the payment is du                                                                                                    | il address for AutoPay notifications a elve these notifications as well. ess: e, we will send you an email with the amount we will automatically draw the due amount                                                                                                    | nd payment confirmations<br>t due and withdrawal date.<br>from your selected Payment I                                                                                                    | :<br>Profile and send you a confirmation.                                                                                                    |                                                                                                    |
| <b>EIG345726000</b><br>09/24/2024 - 09/24/2025                                                                                                    |                                                                                                    |                                                                                                    |                                                                                                    | AutoPay Review                                                                                                    |
| Step 3: Review the details below<br>AUTOPAY EMAIL ADDRESS<br>foobar@example.com<br>The policyholder will automatically re<br>PAYMENT PROFILE<br>Checking account ending in 0019<br>Step 4: Read and acknowledge the cons                                                                                                    | ceive these notifications as well<br>ent statement                                                                                                    |                                                                                                    |                                                                                                    |                                                                                                    |
| I authorize EMPLOYERS* to enroll the polic<br>understand that this is a recurring payment<br>advanced notification to the email address<br>that I am an authorized representative of J<br>from the accurat as soon as the installment<br>the initiation of an AOH debit transaction by<br>*EMPLOYERS is required to notify the polic<br>*EMPLOYERS provides insurance through £<br>2 I have read, understand and agree to the o | Issued to JUNI TEST CASE 000870835 in autor<br>plan, which means I authorize EMPLOYERS to co-<br>file of the instalment amount and the due data<br>NIT TEST CASE 000870885 with authority to co-<br>transaction due data, and that there is a limited<br>returning to EMPLOYERS Manage AutoRay and<br>holder of any activity taken on their policy. You h<br>mployers Preferred Insurance Company, Employe<br>onsent statement above. | natic recurring payments via ACH<br>ntinue to make deductions for the<br>prior to making a deduction from<br>sent to this authorization on it as b<br>time to report and dispute errors.<br>selecting Disable AutoPay. I will g<br>reeby certify that the email provide<br>rs Assurance Company, Employer | and to initiate necurring deductions from the Checking Account endi<br>current policy and for all future and renewal policies until such author<br>the designated bank account, and that the business will receive not<br>half in accordance with the terms stated herein. I understand that be<br>certify that the above account is a U.S. Bank account enabled for AC<br>init a copy of this authorization and retain it for our records.<br>Id is the correct email address for this policyholder to receive payme<br>a Compensation insurance Company and Employers insurance Comp | ng in 0019 for premium installment payments as each becomes due. I<br>orration is cancelled or revokal. Understand that EMPLOYERS will send<br>los of changes to the policy that cause a change in premium. I certify<br>ecause this is an electronic transaction, these funds may be withdrawn<br>Of transactions. This authorization may be revoked at any time prior to<br>ent notification.<br>pany of Nevada. |
| Back                                                                                                    |                                                                                                    |                                                                                                    |                                                                                                    | Submit                                                                                                    |

## Step 7 Cont'd: Autopay – \*Credit Card Policyholder Terms and Conditions

| Some financial institutions requi                                                                                                    | ire an ACH Originator ID in order for them to                                        | o allow payments from your bank account. Th                                               | e ACH Originator ID for EMPLOYERS is <b>F800</b> | 46791. Be sure to notify your bank to allow ACH transactions from this ID. |
|----------------------------------------------------------------------------------------------------|--------------------------------------------------------------------------------------|-------------------------------------------------------------------------------------------|--------------------------------------------------|----------------------------------------------------------------------------|
| To enable AutoPay on this policy, please f                                                                                                    | ollow these easy steps:                                                              |                                                                                           |                                                  | Add/Edit Payment Profil                                                    |
| Step 1: Select a payment profile to use w                                                                                                    | vith AutoPay                                                                         |                                                                                           |                                                  |                                                                            |
| Profile Information                                                                                                    | Nickname                                                                             | Expiration Date                                                                           | Select                                           |                                                                            |
| Visa card ending in 1111                                                                                                    | My credit card                                                                       | 12/2024                                                                                   |                                                  |                                                                            |
| Checking account ending in 0019                                                                                                    | MY BANK ACCOUNT                                                                      | No Expiration                                                                             |                                                  |                                                                            |
| Enail Address email@example.com     How we will use this email address:     20 days before a payment is due, we will a:     On the date the payment is due, we will a:                                                                                                    | send you an email with the amount due an<br>utomatically draw the due amount from yo | commmatuons<br>nd withdrawal date.<br>our selected Payment Profile and send you a         | confirmation.                                    |                                                                            |
| Charles Advess Comail Advess Comail Advess Comail Qexample.com  Comail Qexample.com  Comail Quexample.com  Comail Quexample.com  Co | send you an email with the amount due an<br>utomatically draw the due amount from yo | commmatuons<br>nd withdrawal date.<br>our selected Payment Profile and send you a         | confirmation.                                    | AutoPr                                                                     |
| Caral Address email@example.com  Caral Address email@example.com  | send you an email with the amount due ar<br>utomatically draw the due amount from yo | nd withdrawal date.<br>nd withdrawal date.<br>our selected Payment Profile and send you a | confirmation.                                    | AutoPa                                                                     |
| California Address  Email Address  email@example.com                                                                                                    | send you an email with the amount due an<br>tormatically draw the due amount from yo | nd withdrawal date.<br>nd withdrawal date.<br>pur selected Payment Profile and send you a | confirmation.                                    | AutoPr                                                                     |
| Compared Advess email@example.com  Compared Advess email@example.com  Compared Advess email@example.com  Compared Advess email@example.com  Advess email@example.com  Advess  | send you an email with the amount due an<br>utomatically draw the due amount from yo | nd withdrawal date.<br>our selected Payment Profile and send you a                        | confirmation.                                    | AutoPr                                                                     |

I have read, understand and agree to the consent statement above.

Back

\*Credit Card payments are not available in Connecticut

Submit

## Step 7 Cont'd: Autopay – \*Credit Card Agent Terms and Conditions

| 24/2024 - 09/24/2025                                                                                                    |                                                                                                    |                                                                                                    |                                                            | Set Up AutoF                                                                                                    |
|----------------------------------------------------------------------------------------------------|----------------------------------------------------------------------------------------------------|----------------------------------------------------------------------------------------------------|------------------------------------------------------------|----------------------------------------------------------------------------------------------------|
| O Some financial institution                                                                                                    | ns require an ACH Originator ID in order fo                                                                                  | or them to allow payments from your ba                                                                                                    | nk account. The ACH Originator ID for EMPLOYERS is ${f F}$ | F800146791. Be sure to notify your bank to allow ACH transactions from this ID.                                                                                                    |
| To enable AutoPay on this policy, pl                                                                                                    | ease follow these easy steps:                                                                                                |                                                                                                    |                                                            | Add/Edit Payment Profile                                                                                                    |
| Step 1: Select a payment profile to                                                                                                    | use with AutoPay                                                                                                    |                                                                                                    |                                                            |                                                                                                    |
| Profile Information                                                                                                    | Nickname                                                                                                    | Expiration Date                                                                                                    | Select                                                     |                                                                                                    |
| Visa card ending in 1111                                                                                                    | New One                                                                                                    | 12/2025                                                                                                    |                                                            |                                                                                                    |
| Visa card ending in 1111                                                                                                    | Credit Card for ABC policy                                                                                                   | 7/2026                                                                                                    |                                                            |                                                                                                    |
| Checking account ending in 0019                                                                                                    | Old bank account                                                                                                    | No Expiration                                                                                                    |                                                            |                                                                                                    |
|                                                                                                    |                                                                                                    |                                                                                                    |                                                            |                                                                                                    |
| Step 2: Confirm your agent email a                                                                                                    | address for AutoPay notifications a                                                                                          | and payment confirmations                                                                                                    |                                                            |                                                                                                    |
| Email Address<br>foobar@example.com                                                                                                    |                                                                                                    |                                                                                                    |                                                            |                                                                                                    |
| The policyholder will automatically receiv<br>How we will use this email address<br>20 days before a payment is due, v<br>On the date the payment is due, w                                                                                                    | ve these notifications as well.<br>s:<br>we will send you an email with the amoun<br>e will automatically draw the due amoun | int due and withdrawal date.<br>It from your selected Payment Profile a                                                                                                    | and send you a confirmation.                               |                                                                                                    |
| The policyholder will automatically receiv<br>How we will use this email address<br>20 days before a payment is due, w<br>On the date the payment is due, w<br>63457726000<br>(24/2024 - 92/24/2025                                                                                                    | re these notifications as well.                                                                                              | ent due and withdrawal date.<br>It from your selected Payment Profile a                                                                                                    | and send you a confirmation.                               | AutoPay Re                                                                                                    |
| The policyholder will automatically receiv<br>Thow we will use this email address<br>20 days before a payment is due, w<br>30 on the date the payment is due, we<br><b>G345726000</b><br>(24/2024 - 09/24/2025                                                                                                    | ve these notifications as well.                                                                                              | nt due and withdrawal date.<br>It from your selected Payment Profile a                                                                                                    | and send you a confirmation.                               | AutoPay Rev                                                                                                    |
| The policyholder will automatically receiv<br>How we will use this email address<br>20 days before a payment is due, w<br>0 n the date the payment is due, w<br>G345726000<br>/24/2024 - 09/24/2025<br>ep 3: Review the details below<br>AUTOPAY EMAIL ADDRESS                                                                                                    | w these notifications as well.                                                                                               | int due and withdrawal date.<br>It from your selected Payment Profile a                                                                                                    | and send you a confirmation.                               | AutoPay Re                                                                                                    |
| The policyholder will automatically receiv<br>The policyholder will automatically receiv<br>The own we will use this email address<br>a 20 days before a payment is due<br>On the date the payment is due<br>C345726000<br>(24/2024 - 09/24/2025<br>C345726000<br>(24/2024 - 09/24/2025<br>C345726000<br>C4/2024 - 09/24/2025<br>C4/2024 - 09/24/2025<br>C4/2024 - 09/24/2024<br>C4/2024 - 09/24/2024<br>C4/2024 - 09/24/2024<br>C4/2024 - 09/24/2024<br>C4/2024 - 09/24/2024<br>C4/2024 - 09/24/2024<br>C4/2024 - 09/24/2024<br>C4/2024 - 09/24/2024<br>C4/2024 - 09/24/2024<br>C4/2024 - 09/24/2024<br>C | we these notifications as well.                                                                                              | nt due and withdrawal date.<br>It from your aelected Payment Profile a                                                                                                    | and send you a confirmation.                               | AutoPay Rev                                                                                                    |
| The policyholder will automatically receiv<br>Tow we will use this email address<br>20 days before a payment is due v.<br>20 days before a payment is due v.<br>20 days before a payment is due v.<br>20 days before a payment is due v.<br>30 days days and the second second se                                                                                                    | ve these notifications as well.                                                                                              | ent due and withdrawel date.<br>It from your selected Payment Profile a                                                                                                    | and send you a confirmation.                               | AutoPay Rev                                                                                                    |
| The policyholder will automatically receiv<br>Tow we will use this email address<br>20 days before a payment is due, with<br>20 days before a payment is due, with<br>20 days before a                                                                     | re these notifications as well.                                                                                              | ent due and withdrawal date.<br>It from your selected Payment Profile a                                                                                                    | and send you a confirmation.                               | AutoPay Re                                                                                                    |
| The policyholder will automatically receiv<br>Tow we will use this email address<br>2 do days before a payment is due, with<br>3 on the date the payment is due, with<br>3 data payment is due, with<br>3 data payment is due, with                                       | re these notifications as well.                                                                                              | ent due and withdrawal date.<br>It from your selected Payment Profile a                                                                                                    | and send you a confirmation.                               | AutoPay Re                                                                                                    |
| The policyholder will automatically receiv<br>Tox we will use this email address<br>2 do days before a payment is due, will<br>3 do days before a payment is due, will<br>3 do days before a payment is due, for the conversione<br>3 do days before a payment is due, before a payment is due, for the conversione<br>3 do days before a payment is due, for the conversione<br>3 do days before a payment is due, for the conversione<br>3 do days before a payment is due, for the conversione<br>3 do days before a payment is due, for the conversione<br>3 do days before a payment is due, for the conversione<br>3 do days before a payment is due, for the conversione<br>3 do days before a payment is due, for the conversione<br>3 do days before a payment is due, for the conversione<br>3 do days before a payment is due, for the conversione<br>3 do days before a payment is due, for the conversione<br>3 do days before a payment is due, for the conversione<br>3 do days before a payment is due, for the conversione<br>3 do days before a payment is due, for the conversione<br>3 do days before a payment is due,                                                                                        | re these notifications as well.                                                                                              | ent due and withdrawal date.<br>It from your selected Payment Profile a<br>profile and the selected Payment Profile and the selected Payment Payment Payment P      | and send you a confirmation.                               | AutoPay Ret<br>will be the policy payment amount plus a 2.99% processing fee. There is a processing fee,<br>will print a copy of this authorization and retain it for our records. |
| The policyholder will automatically receiv<br>Thow we will use this email address<br>20 days before a payment is due, vi<br>20 days before a payment is due, vi<br>20 days before a payment is due, vi<br>20 days before a payment is due, vi<br>20 days before a payment is due, vi<br>20 days before a payment is due, vi<br>20 days before a payment is due, vi<br>20 days before a payment is due, vi<br>21 days days days days days days days days                                                                                                    | re these notifications as well.                                                                                              | Int due and withdrawal date.<br>It from your selected Payment Profile a<br>resource of the selected Payment Profile a<br>111 for future payments to EMPLOYER<br>I transaction by returning to EMPLOYER                                                                                                    | and send you a confirmation.                               | AutoPay Rev<br>will be the policy payment amount plus a 2.9% processing fee. There is a processing fee,<br>will print a copy of this authorization and retain it for our records.  |
| The policyholder will automatically receiv<br>Tox we will use this email address<br>2 do days before a payment is due, will<br>2 do days before a payment is due, will<br>2 do days before a payment is due, will<br>2 do days before a payment is due, will<br>2 do days before a payment is due, will<br>2 do days before a payment is due, will<br>2 do days before a payment is due, will<br>2 do days before a payment is due, will<br>2 do days before a payment is due, will<br>2 do days before a payment is due, will<br>2 do days before a payment is due, will<br>2 do days before a payment is due, will<br>2 do days before a payment is due, will<br>2 do days before a payment is due, will be one of the authorization may be revoked at any is<br>2 do days before a payment is due, will be one of the other is due to the authorization may be revoked at any is<br>2 do days before a payment is due, will be one of the authorization of the one of the other is due to the other is due to the                                                                                                    | re these notifications as well.                                                                                              | ent due and withdrawal date.<br>It from your selected Payment Profile a<br>resource of the selected Payment Profile a<br>payment of the selected Payment of the selected Payment of the | Ind send you a confirmation.                               | AutoPay Ret<br>will be the policy payment amount plus a 2.99% processing fee. There is a processing fee,<br>will print a copy of this authorization and retain it for our records. |

#### \*Credit Card payments are not available in Connecticut

One Inc / eBilling Training Guide

# Step 7 Cont'd: Autopay – Agent and Policyholder Confirmation

| My Bill Pay > Manage AutoPay            |                                                                                                    |                      |  |  |  |
|-----------------------------------------|----------------------------------------------------------------------------------------------------|----------------------|--|--|--|
| EIG355980400<br>09/15/2021 - 09/15/2022 |                                                                                                    | AutoPay Confirmation |  |  |  |
|                                         | AutoPay setup for this policy was successful!                                                                                                    |                      |  |  |  |
|                                         | For accounts using AutoPay, the deposit and installments will be charged on the due date. If you wish to make a payment sooner, please come back to EBILLING after the policy has been issued and use "One Time Payment". |                      |  |  |  |
|                                         | Return to Policy                                                                                                    |                      |  |  |  |

One Inc / eBilling Training Guide

# Step 8: QuickPay – Agent and Policyholder

Go to our homepage <u>www.Employers.com</u> and click on the "Make a Payment Button" on the top right of the screen and follow these prompts.

**Please note:** Only a one-time payment can be made through QuickPay, prior profiles that are set up cannot be accessed, and a new profile cannot be saved.

|                                                                                                    | Search                                                         | Q EACC                                             | CESS <sup>®</sup> Sign In ∣ Regi       | ster Conte                            | Make                              | a Payment              |
|----------------------------------------------------------------------------------------------------|----------------------------------------------------------------|----------------------------------------------------|----------------------------------------|---------------------------------------|-----------------------------------|------------------------|
| EMPLOYERS <sup>*</sup><br>Autors's small business insurance specialist*                                                                                                    |                                                                | Workers' Compensation                              | Claim Services                         | Our Service Area                      | About Us                          | Resources              |
| NEW: EMPLO                                                                                                    | YERS policyholders co                                          | an now <u>pay their prem</u> i                     | i <u>um directly</u> on ou             | ır website.                           |                                   |                        |
|                                                                                                    |                                                                |                                                    |                                        |                                       |                                   | r                      |
| Navigation Confirmation                                                                                                    |                                                                |                                                    |                                        |                                       |                                   |                        |
| I understand and agree that by clicking the "Continue" but<br>payment solutions provider that will make a payment to E<br>2.99% service fee if you select credit/debit card as the pay | ton below, I am leaving<br>MPLOYERS on my beh<br>yment method. | g the EMPLOYERS webs<br>nalf. There is no fee to n | site to make a pay<br>nake a payment u | ment with ONE IN<br>sing a bank accou | NC, the third-p<br>unt. One Inc v | party<br>will charge a |
| Back                                                                                                    |                                                                |                                                    |                                        |                                       |                                   | Continue               |

Enter your full 9 digit policy number and zip code and "Continue"

| ONE INC                                                              | Quick Pay                                                             | CLOSE |
|----------------------------------------------------------------------|-----------------------------------------------------------------------|-------|
| ase provide the 9-digit numeric portion of your Policy Number and yo | our policy mailing ZIP Code to make a payment with no login required. |       |
| Policy Number                                                        |                                                                       |       |
| ZIP Code                                                             |                                                                       |       |
| If you do not know your Policy Number please log into EACCESS        |                                                                       |       |
|                                                                      | CONTINUE                                                              |       |
|                                                                      |                                                                       |       |

One Inc / eBilling Training Guide

# Step 8 Cont'd: QuickPay – Agent and Policyholder

Click "Edit" and make your payment choice

| ONE INC                                                                   | MAKE A PAYMENT | CLOSE      |
|---------------------------------------------------------------------------|----------------|------------|
| Welcome. Make your payment choices below to keep your Insurance Policy ac | tive.          | EMPLOYERS" |
| PAYMENT AMOUNT                                                            |                |            |
| \$529.73                                                                  |                | EDIT       |
|                                                                           |                |            |
|                                                                           | CONTINUE       |            |
|                                                                           | CANCEL         |            |

Choose payment amount option and click "ok"

|                     |    | CLOSE 😣  |
|---------------------|----|----------|
| Current Amount Due  |    | \$529.73 |
| O Remaining Balance |    | \$529.73 |
|                     | OK |          |

# Click "Continue"

| ONE INC                                                                        | MAKE A PAYMENT |            | CLOSE 🔇 |
|--------------------------------------------------------------------------------|----------------|------------|---------|
| Welcome. Make your payment choices below to keep your Insurance Policy active. |                | EMPLOYERS" |         |
| PAYMENT AMOUNT<br>\$529.73                                                     |                |            | EDIT    |
|                                                                                | CONTINUE       |            |         |
|                                                                                | CANCEL         |            | _       |

One Inc / eBilling Training Guide

# Step 8 Cont'd: QuickPay – Agent and Policyholder

Enter payment information

**Please note:** A payment profile cannot be saved through QuickPay

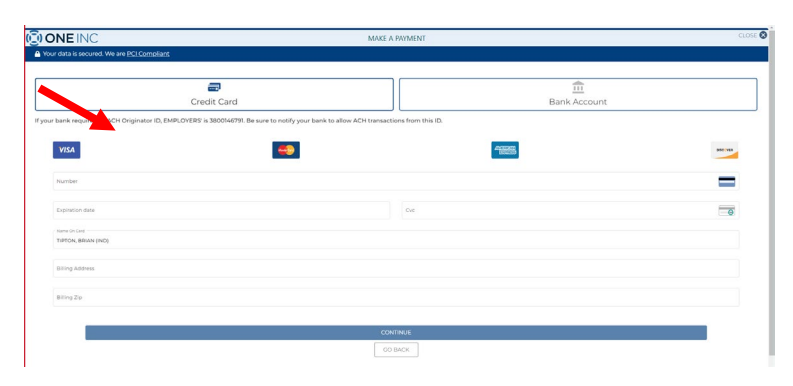

## Confirm and click "Pay"

| Your data is secured. We are <u>PCI Compliant</u>                                                                                                    |                                                                                             |       |
|----------------------------------------------------------------------------------------------------|---------------------------------------------------------------------------------------------|-------|
| make a payment to Employers, please select the 'PAY' button below. If a change needs to be made, please select the 'GO BACK' button.                                                                     | EMPLOYERS"                                                                                  |       |
| syment Amount                                                                                                    |                                                                                             | \$529 |
| rocessing Fee*                                                                                                    |                                                                                             | \$15. |
| stal Payment Amount                                                                                                    |                                                                                             | \$545 |
| ayment method VISA Vise ending in 111 Vise provide 202 S55 Main St, 80074                                                                                                    |                                                                                             |       |
| PAY \$54557<br>CO BACK                                                                                                    |                                                                                             |       |
| The total amount to be charged to your credit card will be the policy payment amount plus a \$15.84 processing fee. EMPLOYERS uses One Inc. a third party payment solutions provider to process credit c | ard payments. One inc charges a fee for the convenience of this alternative payment option. |       |

One Inc / eBilling Training Guide

# Step 8 Cont'd: QuickPay – Agent and Policyholder

Choose your receipt option

|                           |                 | CLOSE                    |
|---------------------------|-----------------|--------------------------|
|                           |                 |                          |
|                           |                 |                          |
|                           | ( 🗸 )           |                          |
|                           | You're all set! |                          |
|                           |                 |                          |
| Total Payment Amount      |                 | \$545.57                 |
| Transaction Number        |                 | 18926066                 |
| Credit Card               |                 | Visa ending in 1111      |
| Payment Date              |                 | 09.01.2022, 10:40 AM PDT |
|                           |                 |                          |
| Tou can emain receipt to. |                 |                          |
| Email Address             |                 | SEND                     |
|                           |                 |                          |
| PRINT RECEIPT             |                 | DOWNLOAD RECEIPT         |
|                           |                 |                          |
|                           | CLOSE           |                          |
|                           |                 |                          |

#### One Inc / eBilling Training Guide

## <u>Step 9:</u> Pay-By-Link – Agent and Policyholder

An agent and a Policyholder can contact Employers at 888.682.6671 and request from an associate, that a link be sent to their mobile phone or their email. The customer will click on the link and be prompted with the One Inc screen to make a payment. Please see Page 9 and follow next steps.

**Please note:** Only a one-time payment can be made, prior profiles that are already set up cannot be accessed, and a new profile cannot be created or saved.

Step 10: IVR – Automated Pay by Phone – Agent and Policyholder

Dial: 888.682.6671 - Choose Option 1